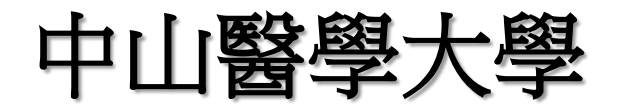

### 學生點名操作流程說明

# 電腦版

- 1. 學生收到教師自 iLMS 課程公告之信件,內容含一網址鏈結
- 2. 複製或點選公告內之整段網址文字並開啟

| ٩  | 搜尋郵件                                                                                                    |  |  |  |  |
|----|----------------------------------------------------------------------------------------------------|--|--|--|--|
| ÷  |                                                                                                    |  |  |  |  |
|    | [iLMS數位學習系統 課程活動] 點名測試 (微生物免疫學) Ď ဖ件▣×                                                                                                 |  |  |  |  |
| *8 | service@csmu.edu.tw<br>餐 寄給 ←                                                                                                    |  |  |  |  |
|    | 請注意:此信由系統信箱自動發出·請勿直接回信///信箱無人收信!!                                                                                                    |  |  |  |  |
|    | 點名測試<br>發表人: 詹明修 , <u>msjan@csmu.edu.tw(05-27 15:57)</u><br>http://eeptest.csmu.edu.tw/teacher/Teacher/wScore22_1.aspx?ParamQRCODE=205 |  |  |  |  |
|    | 請點選上面的網址鍵結做後續點名動作                                                                                                    |  |  |  |  |
|    |                                                                                                    |  |  |  |  |
|    | ▲ 回覆                                                                                                    |  |  |  |  |
|    |                                                                                                    |  |  |  |  |

### 3. 學生或可自iLMS之公告點選此連結網址可進入學生資訊系統(新)

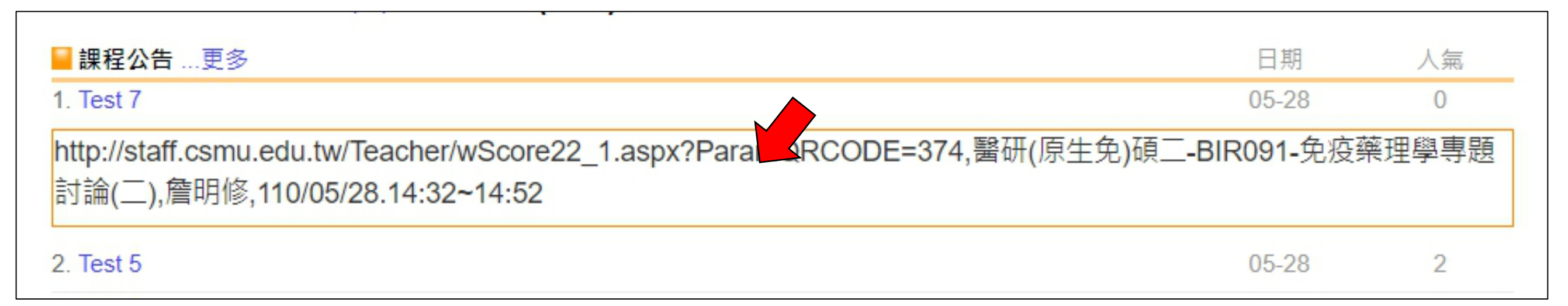

4. 如授課教師於**Teams** 上課當中將網址張貼於 "交談",也可點選此連 結網址可進入學生資訊 系統(新)

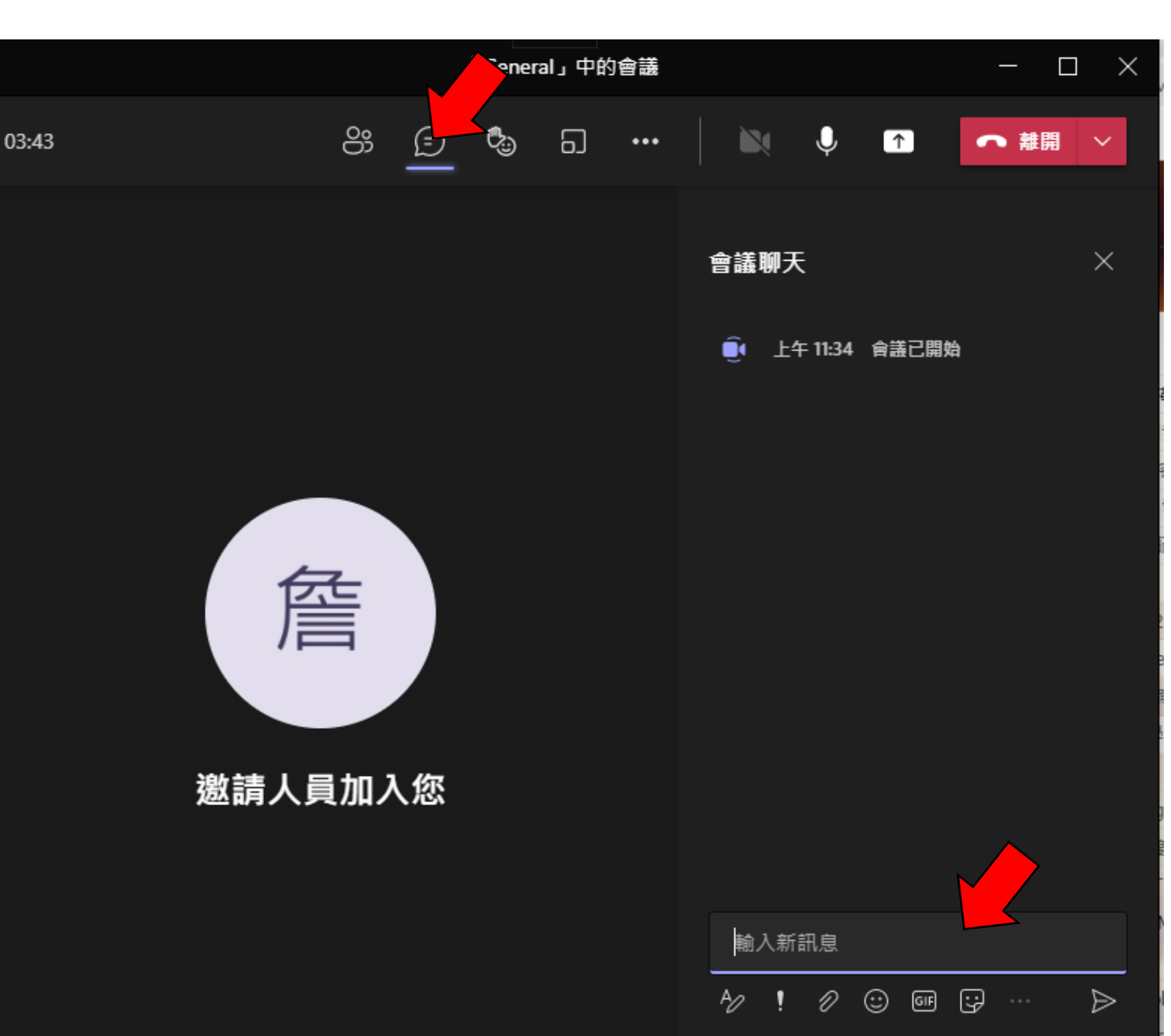

#### 5. 學生填寫學號與密碼

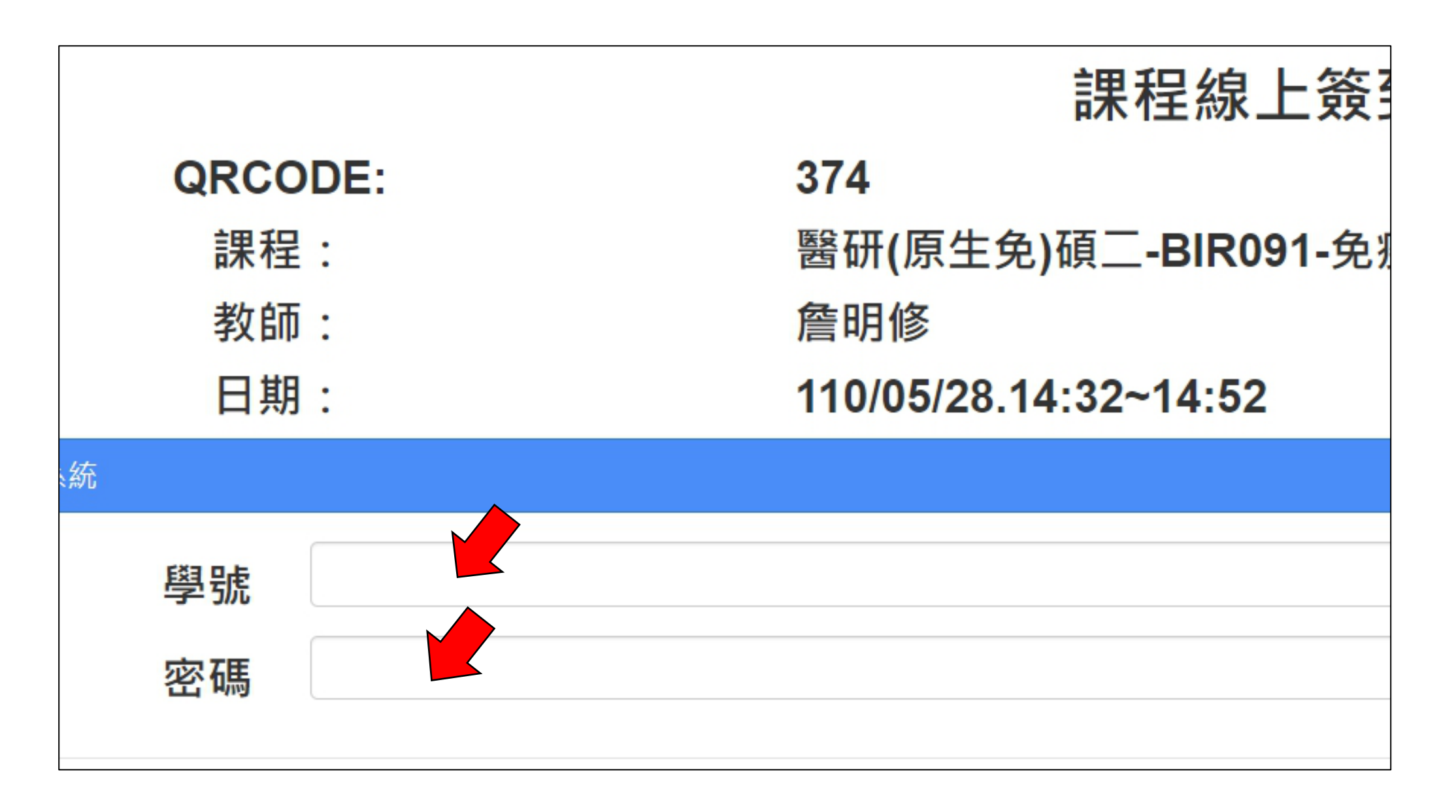

# 6. 點名完成

|           | QRCOD<br>課程: | E:<br>E: | <b>。</b><br>確定        |
|-----------|--------------|----------|-----------------------|
|           | 教師:          |          | 詹明修                   |
|           | 日期:          |          | 110/05/28.14:32~14:52 |
| 請輸入學生資訊系統 |              |          |                       |
|           | 學號<br>密碼     |          |                       |
|           |              |          |                       |
|           |              |          |                       |

學生點名操作

手機版

- 1. 學生收到教師自 iLMS 課程公告,內容含一網址鏈結
- 2. 複製或點選公告內之整段網址文字並開啟

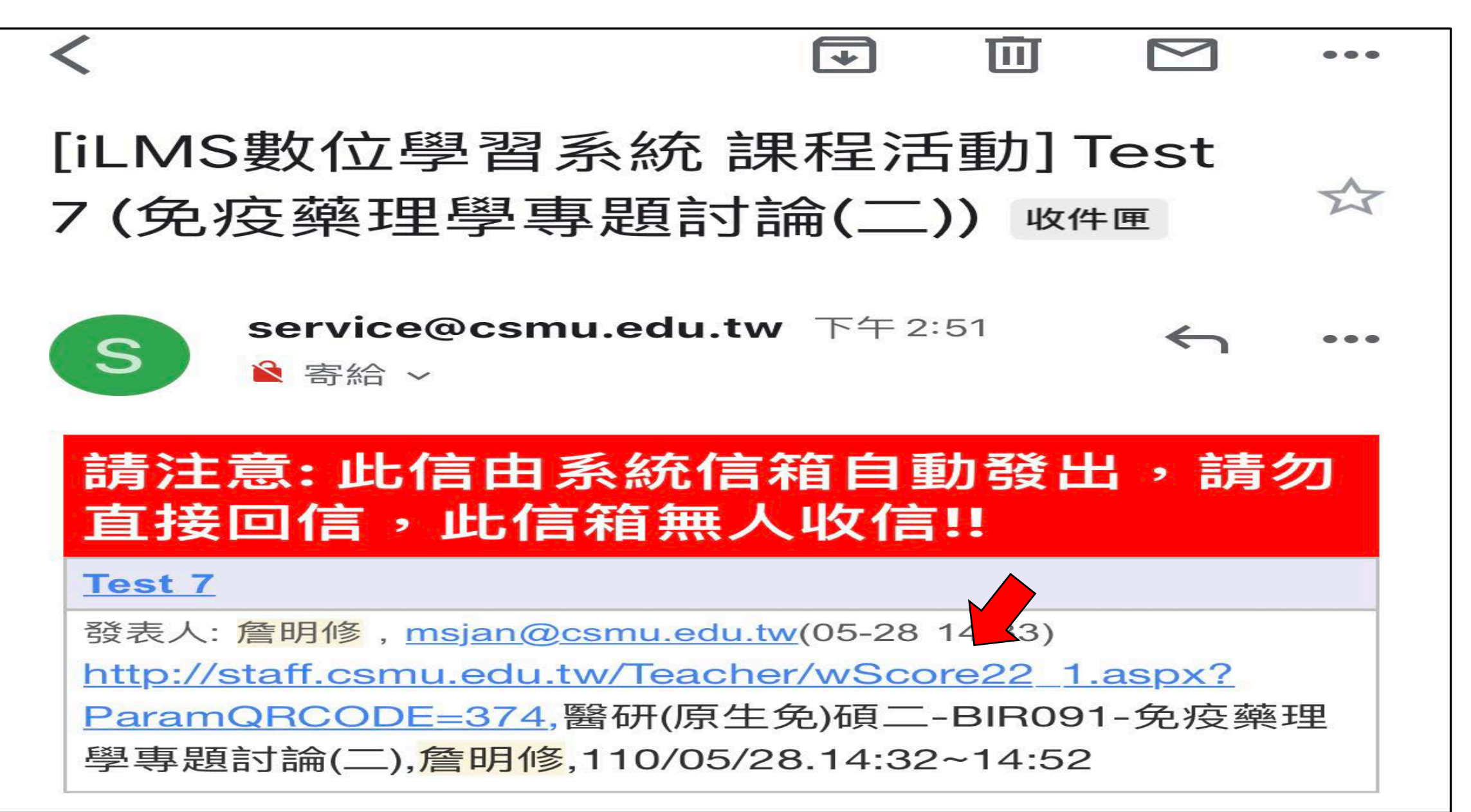

3. 學生填寫學號與密碼

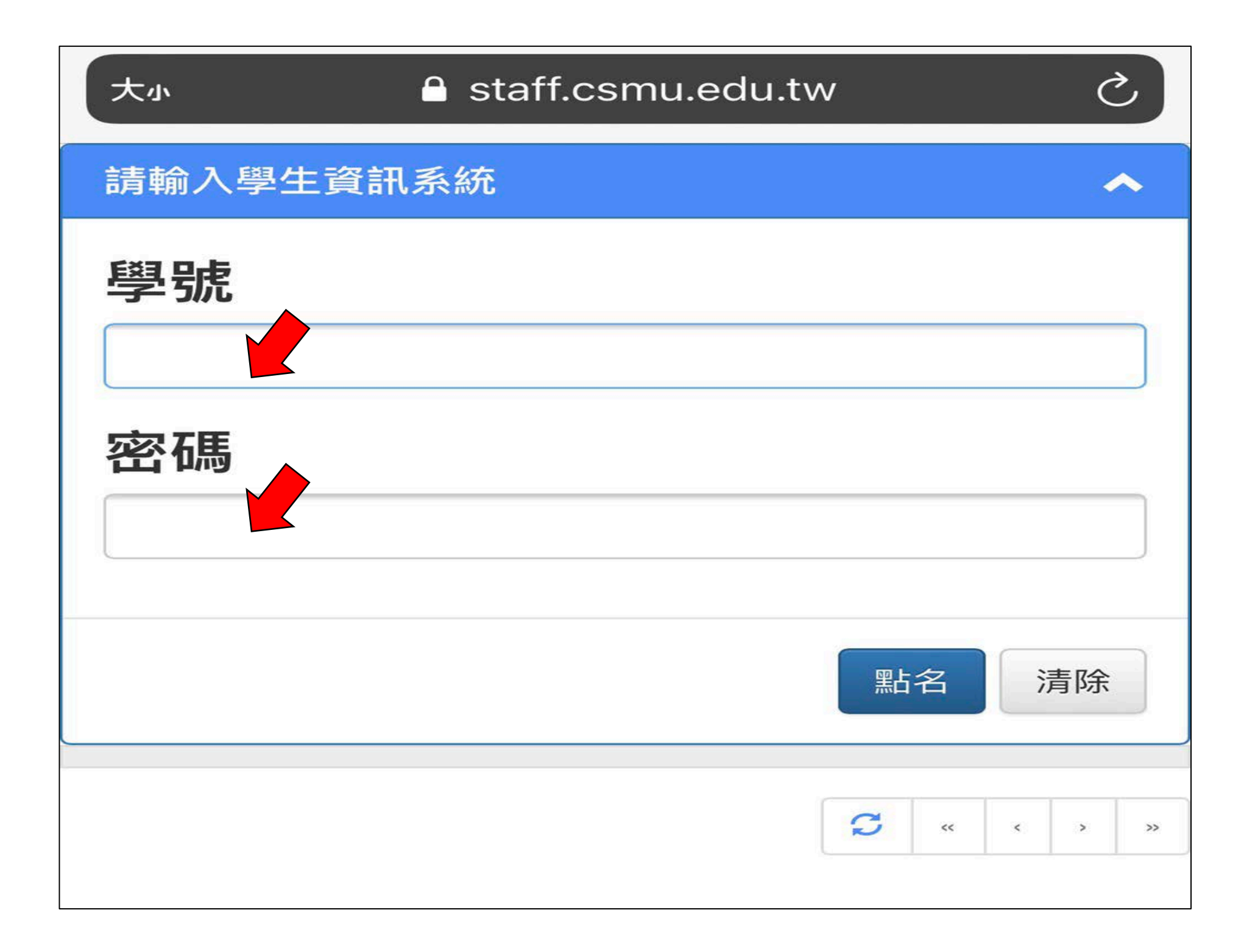

## 4. 點名完成

| 點名成功。             | 確定    |
|-------------------|-------|
| <del></del><br>密碼 |       |
| •••••             | 點名 清除 |
|                   |       |

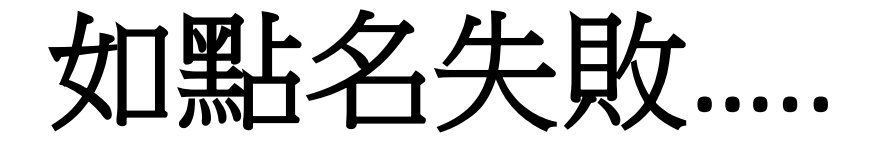

- 請限當日聯繫該授課老師說明原委,授課老師可 依實際狀況決定是否再產生QR code 供學生補點。
  - 註:授課老師**須依實際上課狀況**判斷並決定是否 同意學生補點名。